|                                  | ขั้นตอนการปฏิบัติงาน : งานจำหน่ายเอกสารประกอบการเรียนการสอน |                    |  |
|----------------------------------|-------------------------------------------------------------|--------------------|--|
| ศูนย์บรรณสารและสื่อการศึกษา      | รหัสเอกสาร : WI-CLREM-03-06-01                              | แก้ไขครั้งที่ : 01 |  |
| -<br>มหาวิทยาลัยเทคโนโลยีสุรนารี | วันที่จัดทำ : 8 กันยายน 2565                                | หน้าที่ : 1 จาก 14 |  |

# ขั้นตอนการปฏิบัติงาน (WORK INSTRUCTION: WI)

# s as a long long sister งานจำหน่ายเอกสารประกอบการเรียนการสอน

| ผู้จัดทำ :              | นางสุรัตน์ตา จงมอบกลาง | พนักงานธุรการ                 |
|-------------------------|------------------------|-------------------------------|
| ผู้ตรวจสอบ/ผู้อนุมัติ : | นายณรงค์ สุบงกช        | หัวหน้าฝ่ายบริการสื่อการศึกษา |

|                             | ขั้นตอนการปฏิบัติงาน : งานจำหน่ายเอกสารประกอบการเรียนการสอน |                    |  |
|-----------------------------|-------------------------------------------------------------|--------------------|--|
| ศูนย์บรรณสารและสื่อการศึกษา | รหัสเอกสาร : WI-CLREM-03-06-01                              | แก้ไขครั้งที่ : 01 |  |
| มหาวิทยาลัยเทคโนโลยีสุรนารี | วันที่จัดทำ : 8 กันยายน 2565                                | หน้าที่ : 2 จาก 14 |  |

# ประวัติการแก้ไข (Revised History)

| ครั้งที่ | รายละเอียดการแก้ไข                       |
|----------|------------------------------------------|
| 01       | เพิ่มขั้นตอนจำหน่ายเอกสารด้วยระบบออนไลน์ |
| 01       | เพิ่มขั้นตอนจำหน่ายเอกสารด้วยระบบออนไลน์ |
| 1        |                                          |

|                             | ขั้นตอนการปฏิบัติงาน : งานจำหน่ายเอกสารประกอบการเรียนการสอน |                    |
|-----------------------------|-------------------------------------------------------------|--------------------|
| ศูนย์บรรณสารและสื่อการศึกษา | รหัสเอกสาร : WI-CLREM-03-06-01                              | แก้ไขครั้งที่ : 01 |
| มหาวิทยาลัยเทคโนโลยีสุรนารี | วันที่จัดทำ : 8 กันยายน 2565                                | หน้าที่ : 3 จาก 14 |

# สารบัญ

6

| 1 วัตถุประสาด                    |        |
|----------------------------------|--------|
| 1. สพรุปประกาณ                   |        |
| <ol> <li>2. ขอบเขต</li> </ol>    |        |
| 3. คำจำกัดความ                   | 5      |
| 4. เอกสารที่เกี่ยวข้อง           | 5      |
| 5. แผนผังการปฏิบัติงาน Work Flow | 6      |
| 6. ขั้นตอนการปฏิบัติงาน          | <br>8  |
| 7. เอกสารบันทึก                  | <br>11 |
| 8. ภาคผนวก                       | <br>   |
|                                  |        |

|                             | ขั้นตอนการปฏิบัติงาน : งานจำหน่ายเอกสารประกอบการเรียนการสอน |                    |
|-----------------------------|-------------------------------------------------------------|--------------------|
| ศูนย์บรรณสารและสื่อการศึกษา | รหัสเอกสาร : WI-CLREM-03-06-01                              | แก้ไขครั้งที่ : 01 |
| มหาวิทยาลัยเทคโนโลยีสุรนารี | วันที่จัดทำ : 8 กันยายน 2565                                | หน้าที่ : 4 จาก 14 |

## 1. วัตถุประสงค์

1.1 เพื่อให้งานจำหน่ายเอกสารประกอบการเรียนการสอนของ ศูนย์บรรณสารและสื่อการศึกษา มีการจัดคู่มือการ ปฏิบัติงานที่ชัดเจน อย่างเป็นลายลักษณ์อักษร ที่แสดงถึงรายละเอียดขั้นตอนการปฏิบัติงานของหน่วยงาน และสร้างมาตรฐานการ ปฏิบัติงานที่มุ่งไปสู่การ บริหารคุณภาพทั่วทั้งองค์กรอย่างมีประสิทธิภาพ เกิดผลงานที่ได้มาตรฐานเป็นไปตามเป้าหมาย ได้ผลิตผล หรือ การบริการที่มีคุณภาพ และบรรลุข้อกำหนดที่สำคัญของกระบวนการ

1.2 เพื่อเป็นหลักฐานแสดงวิธีการทำงานที่สามารถถ่ายทอดให้กับผู้เข้ามาปฏิบัติงานใหม่ พัฒนาให้ การทำงานเป็นมืออาชีพ และใช้ประกอบการประเมินผลการปฏิบัติงานของบุคลากร รวมทั้งแสดงหรือเผยแพร่ ให้กับบุคคลภายนอก หรือผู้ใช้บริการ ให้ สามารถเข้าใจและใช้ประโยชน์จากคู่มือการปฏิบัติงานที่มีอยู่เพื่อขอ การรับบริการที่ตรงกับความต้องการ

#### 2. ขอบเขต

2 and

ระเบียบปฏิบัติงานฉบับนี้ครอบคลุมขั้นตอนของการปฏิบัติงานการผลิตเอกสารกิจกรรมมหาวิทยาลัยฯ ดังนี้

- ขั้นตอนการตรวจเช็คเอกสารเหลือจำหน่ายรายวัน
- ขั้นตอนการจัดทำบันทึกแจ้งเอกสารคงเหลือให้กับสำนักวิชาและอาจารย์เจ้าของรายวิชาทราบ
- ขั้นตอนรับเอกสารการเรียนการสอนเพื่อจำหน่าย
- ขั้นตอนการนำข้อมูลหนังสือเพื่อจำหน่ายลงระบบจำหน่ายหนังสือ
- ขั้นตอนการเตรียมการจำหน่ายเอกสาร
- ขั้นตอนการจำหน่ายเอกสารหน้าร้านและออนไลน์
- ขั้นตอนการยกเลิกบิลจากการจำหน่ายเอกสารผิดพลาดหรือยกเลิกการซื้อ
- ขั้นตอนการนำเงินออกจากลิ้นชักเพื่อนส่งเงินรายได้ให้กับมหาวิทยาลัยฯ
- ขั้นตอนการออกใบเสร็จหากลูกค้าต้องการใบเสร็จ
- ขั้นตอนการออกใบเสร็จเพื่อนำส่งเงินรายได้
- ขั้นตอนการพิมพ์รายงานเพื่อแนบกับใบเสร็จในการส่งเงินรายได้

| <u>é</u> ,                       | ขั้นตอเ   | ขั้นตอนการปฏิบัติงาน : งานจำหน่ายเอกสารประกอบการเรียนการสอน                                 |                                  |
|----------------------------------|-----------|---------------------------------------------------------------------------------------------|----------------------------------|
| ศูนย์บรรณสารและสื่อการศึกษา      | รหัสเอ    | กสาร : WI-CLREM-03-06-01                                                                    | แก้ไขครั้งที่ : 01               |
| ู<br>มหาวิทยาลัยเทคโนโลยีสุรนารี | วันที่จัด | าทำ : 8 กันยายน 2565                                                                        | หน้าที่ : 5 จาก 14               |
| 3. คำจำกัดความ                   |           |                                                                                             |                                  |
| มหาวิทยาลัยฯ                     | หมายถึง   | มหาวิทยาลัยเทคโนโลยีสุรนารี                                                                 |                                  |
| ศูนย์บรรณสารและสื่อการศึกษา      | หมายถึง   | ศูนย์บรรณสารสื่อการศึกษา มหา                                                                | าวิทยาลัยเทคโนโลยีสุรนารี        |
| หัวหน้าฝ่าย                      | หมายถึง   | ้<br>หัวหน้าฝ่ายบริการสื่อการศึกษา ศูนย์บรรณสารสื่อการศึกษา มหาวิทยาลัย<br>เทคโนโลยีสุรนารี |                                  |
| สำนักวิชา                        | หมายถึง   | สำนักวิชาภายในมหาวิทยาลัยเทคโนโลยีสุรนารี                                                   |                                  |
| สาขาวิชา                         | หมายถึง   | สาขาวิชาภายในมหาวิทยาลัยเทคโนโลยีสุรนารี                                                    |                                  |
| เอกสารๆ                          | หมายถึง   | เอกสารกิจกรรมมหาวิทยาลัย (งานธุรการ)                                                        |                                  |
| งานผลิตเอกสารกลางฯ               | หมายถึง   | งานบริการผลิตเอกสารกลาง ศูนย์บรรณสารและสื่อการศึกษา มหาวิทยลัย<br>เทคโนโลยีสุรนารี          |                                  |
| ระบบจำหน่าย                      | หมายถึง   | โปรแกรมสำเร็จรูปที่ใช้เพื่อจำหน่ายเอกสารประกอบการเรียน                                      |                                  |
|                                  |           | การสอนแก่นักศึกษา ณ ห้อง Bookstore อาคารบรรณสาร                                             |                                  |
| เจ้าหน้าที่                      | หมายถึง   | เ จ้าหน้าที่ผู้รับผิดชอบในการจำหน่ายเอกสารประกอบการเรียนการสอนแก่นักศึกษ                    |                                  |
| ส่งเงินรายได้                    | หมายถึง   | การรวบรวมเงินรายได้จากการจำ                                                                 | เหน่ายเอกสารประกอบการเรียนการสอน |
|                                  |           | ประจำวัน ภาคเรียน เพื่อนำส่งส่า                                                             | วนการเงินและบัญชี ตามระเบียบของ  |

# 4. เอกสารที่เกี่ยวข้อง

| ลำดับที่ | ชื่อเอกสาร                                                                      | รหัสเอกสาร         |
|----------|---------------------------------------------------------------------------------|--------------------|
| 1        | หลักเกณฑ์การปรับปรุงเอกสารกรณีที่ยังมีเอกสารคงเหลือ ตามมติที่ประชุมสภาวิชาการใน | SDE-CLREM-03-06-01 |
|          | การประชุมครั้งที่ 11/2550 เมื่อวันอังคารที่ 18 กันยายน 2550                     |                    |
| 2        | แบบฟอร์มนำส่งเอกสารเพื่อจำหน่าย                                                 | FM-CLREM-03-05-02  |
| 3        | แบบฟอร์มบันทึกแจ้งเอกสารคงเหลือให้กับสำนักวิชา                                  | FM-CLREM-03-06-02  |
| 4        | แบบฟอร์มบันทึกนำส่งเงินรายได้จากการจำหน่ายเอกสาร                                | FM-CLREM-03-06-01  |
| 5        | แบบฟอร์มรายงานรายละเอียดจากการจำหน่ายเอกสารเพื่อแนบใบนำส่งเงินรายได้จาก         | FM-CLREM-03-06-06  |
| 6        | การจำหน่าย                                                                      |                    |
| 6        | แบบฟอร์มรายงานสรุปยอดจำหน่ายรายเดือน                                            | FM-CLREM-03-06-04  |
| 7        | แบบฟอร์มสรุปปัญหาจากการจำหน่าย                                                  | FM-CLREM-03-06-05  |
| 8        | แบบฟอร์มรายงานสรุปยอดเอกสารคงเหลือประจำภาคการศึกษา                              | FM-CLREM-03-06-03  |
| 9        | แนวปฏิบัติการนำส่งเงินรายได้                                                    | SD-CLREM-03-06-02  |

มหาวิทยาลัย

2

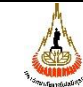

ขั้นตอนการปฏิบัติงาน : งานจำหน่ายเอกสารประกอบการเรียนการสอน

ศูนย์บรรณสารและสื่อการศึกษา มหาวิทยาลัยเทคโนโลยีสุรนารี รหัสเอกสาร : WI-CLREM-03-06-01 วันที่จัดทำ : 8 กันยายน 2565 แก้ไขครั้งที่ : 01

หน้าที่ : 6 จาก 14

5. แผนผังการปฏิบัติงาน Work Flow

| ลำดับ | แผนผังการปฏิบัติงาน          | ขั้นตอนการปฏิบัติงาน                                                                                                    | ผู้รับผิดชอบ<br>(ตำแหน่ง)                                      | เอกสารที่เกี่ยวข้อง                                                                       |
|-------|------------------------------|----------------------------------------------------------------------------------------------------|----------------------------------------------------------------|-------------------------------------------------------------------------------------------|
| 1     | รับเอกสารเพื่อ<br>จำหน่าย    | รับเอกสารเพื่อจำหน่ายจากงานผลิตเอกสาร<br>กลาง                                                                                                    | หัวหน้างานผลิต<br>เอกสารกลาง<br>พนักงานธุรการ<br>พนักงานบริการ | -แบบฟอร์มใบนำส่ง<br>เอกสาร                                                                |
| 2     | ตรวจเช็คจำนวน                | ตรวจเซ็คจำนวนเอกสารตามใบนำส่งเอกสารเพื่อ<br>จำหน่าย                                                                                                    | พนักงานธุรการ<br>พนักงานบริการ                                 | -แบบฟอร์มใบนำส่ง<br>เอกสาร FM-CLREM-03-<br>05-02                                          |
| 3     | บันทึกรายการเอกสาร           | บันทึกรายการเอกสารลงในระบบจำหน่าย                                                                                                    | พนักงานธุรการ<br>พนักงานบริการ                                 | -แบบฟอร์มใบนำส่ง<br>เอกสาร FM-CLREM-03-<br>05-02                                          |
| 4     | จัดเรียงวางแผนการ<br>จำหน่าย | จัดเรียงขึ้นชั้นเพื่อเตรียมพร้อมสำหรับการ<br>จำหน่าย                                                                                                    | พนักงานธุรการ<br>พนักงานบริการ                                 |                                                                                           |
| 5     | จำหน่ายเอกสาร                | <ul> <li>จำหน่ายเอกสารด้วยระบบจำหน่ายเอกสาร</li> <li>หน้าร้าน</li> <li>จำหน่ายด้วยระบบออนไลน์</li> <li>http://sutlib2.sut.ac.th:8080/avservice/bookst</li> <li>ore2019/</li> </ul> | พนักงานธุรการ<br>พนักงานบริการ                                 | ระบบจำหน่ายเอกสารหน้าร้าน<br>ระบบจำหน่ายเอกสารออนไลน์<br>ระบบตรวจสอบเอกสารการ<br>Realtime |
| 6     | ตรวจสอบการจำหน่าย            | ตรวจสอบยอดจำหน่ายเพื่อน้ำส่งเงินรายได้ให้กับ<br>มหาวิทยาลัยฯ <b>(แยกตามเครื่องจำหน่าย)</b>                                                                                         | พนักงานธุรการ<br>พนักงานบริการ                                 |                                                                                           |
| 7     | • นับเงินรายได้              | นับเงินเพื่อนำส่งเงินรายได้จากการจำหน่าย<br>(แยกตามจุดจำหน่าย)                                                                                                    | พนักงานธุรการ<br>พนักงานบริการ                                 |                                                                                           |
| 8     | ตรวจเซ็คจำนวนเงิน            | รวบรวมเงินแต่ละจุดจำหน่ายเพื่อนำส่งเงินรายได้<br>จากการจำหน่ายให้กับมหาวิทยาลัยฯ                                                                                                   | พนักงานธุรการ<br>พนักงานบริการ                                 |                                                                                           |
| 9     | ทำบันทึกส่งเงินรายได้        | จัดทำบันทึกพร้อมออกใบเสร็จจากการจำหน่าย<br>เอกสาร และทำรายงานเอกสารแนบจากการ<br>จำหน่าย                                                                                            | พนักงานธุรการ<br>พนักงานบริการ                                 | -ฟอร์มขอนำส่งเงินรายได้<br>จากการจำหน่ายเอกสาร                                            |
| 10    | นำส่งเงินรายได้              | นำส่งเงินรายได้ให้กับ<br>มหาวิทยาลัยฯ                                                                                                    | พนักงานธุรการ<br>พนักงานบริการ                                 | FM-CLREM-0 3 - 0 6 -0 1<br>ใบเสร็จรับเงิน                                                 |

|       |                            | ขั้นตอนการปฏิบัติงาน : งานจำหน่ายเอกสา                                      | รประกอบการเรีย                   | ยนการสอน               |
|-------|----------------------------|-----------------------------------------------------------------------------|----------------------------------|------------------------|
| ศูน   | เย์บรรณสารและสื่อการศึกษา  | รหัสเอกสาร : WI-CLREM-03-06-01 แก้ไขครั้งที่ : 01                           |                                  | : 01                   |
| ม     | หาวิทยาลัยเทคโนโลยีสุรนารี | วันที่จัดทำ : 8 กันยายน 2565                                                | หน้าที่ : 7 จ                    | าก 14                  |
| ลำดับ | แผนผังการปฏิบัติงาน        | ขั้นตอนการปฏิบัติงาน                                                        | ผู้รับผิดชอบ<br>(ตำแหน่ง)        | เอกสารที่เกี่ยวข้อง    |
| 11    | P2                         | ปิดระบบการจำหน่ายแต่ละวัน                                                   | พนักงานธุรการ                    |                        |
|       | ปิดระบบจำหน่าย             | (แยกตามเครื่องจำหน่าย)                                                      | พนักงานบริการ                    | , d                    |
|       | ↓ ↓                        | ตรวจเซ็คเอกสารคงเหลือรายวัน                                                 | พนักงานธุรการ                    | S.                     |
| 12    | เซ็คสต๊อก                  |                                                                             | พนักงานบริการ                    | JOV.                   |
| 13    |                            | สรุปรายงานเอกสารคงเหลือและรายได้จากการ                                      | พนักงานธุรการ                    | -แบบฟอร์มสรุปรายงาน    |
|       | สรุปประจำเดือน             | จำหน่ายประจำเดือน                                                           | พนักงานบริการ                    | ประจำเดือน FM-CLREM-   |
|       |                            |                                                                             |                                  | 03-06-04               |
| 14    |                            | สรุปรายงานเอกสารคงเหลือและรายได้จากการ                                      | พนักงานธุรการ                    | -แบบฟอร์มสรุปรายงาน    |
|       | สรุปการจำหน่าย             | จำหน่ายประจำภาคการศึกษา                                                     | พนักงานบริการ                    | ประจำภาคการศึกษา       |
|       | ประจำภาคการศึกษา           |                                                                             |                                  |                        |
| 15    | •                          | จัดทำบันทึกแจ้งเอกสารคงเหลือให้กับสำนักวิชา                                 | ห้วหน้าฝ่ายๆ                     | -แบบฟอร์มบันทึกแจ้ง    |
|       | ทำบันทึกแจ้งสำนักวิชา      | และอาจารย์เจ้าของรายวิชา                                                    | พนักงานธุรการ                    | สำนักวิชา FM-CLREM-03- |
|       |                            | A. 0 **                                                                     | พนักงานบริการ                    | 06-02                  |
| 16    | Yes No                     | รับบันทึกตอบกลับจากสำนักวิชาและอาจารย์<br>                                  | พนักงานธุรการ                    | -แบบฟอร์มบันทึกแจ้ง    |
|       | บันทึกตอบกลับ              | เจ้าของรายวิชา                                                              | พนักงานบริการ                    | สำนักวิชา FM-CLREM-    |
|       |                            | -จำหน่ายต่อไห้เก็บไว้เพื่อจำหน่ายต่อไห้หมดจึง<br>                           |                                  | 03-06-02               |
|       | จำหบ่ายต่อ ไปจำหบ่ายต่อ    | ู่ จะผสตเหม<br>พวกไม่สำหร่วยต่าวกากรณ์เล้าของรายอิชาทำ                      |                                  |                        |
|       |                            | - ท เกเมง เทน เอตออ เง เฮอเง เซอเง เ อ ฮ ซ เท เ<br>เร็มพื้อเพื่อทำลายเอกสาร |                                  |                        |
| 17    |                            | ตัดสต๊อกประจำภาคการศึกษา                                                    | พนักงานธรการ                     |                        |
| 11    | ตัดสต๊อก                   |                                                                             | พนักงานบริการ                    |                        |
| 10    |                            | สี่แสดดารกำหน่ายนไรมากกากการสี่กามก                                         | พยัด เวย เรรอาร                  |                        |
| 18    |                            | ถนถุพกางงาทน เช่นจะงาง เทาทำไว้คำไซ้า                                       | พนเพ เนบุงกิ เง<br>พบักงาบบริการ |                        |
|       | สินสุดการจำหน่าย           |                                                                             | 61116U&17118                     |                        |
| 2     | 0                          |                                                                             |                                  |                        |

| Ph              |
|-----------------|
| ANA             |
| (CUB)           |
| S CONTRACTOR OF |

ศูนย์บรรณสารและสื่อการศึกษา มหาวิทยาลัยเทคโนโลยีสุรนารี ขั้นตอนการปฏิบัติงาน : งานจำหน่ายเอกสารประกอบการเรียนการสอน รหัสเอกสาร : WI-CLREM-03-06-01 แก้ไขครั้งที่ : 01

วันที่จัดทำ : 8 กันยายน 2565

หน้าที่ : 8 จาก 14

# 6. ขั้นตอนการปฏิบัติงาน

| ขั้นตอนการปฏิบัติงาน        | รายละเอียดงาน                                                                |
|-----------------------------|------------------------------------------------------------------------------|
| 1. รับเอกสารเพื่อจำหน่าย    | 1.1 รับเอกสารเพื่อจำหน่ายจากงานผลิตเอกสารกลางา                               |
|                             | 1.2 เอกสารมาพร้อมแบบฟอร์มนำส่งเอกสาร                                         |
| 2. ตรวจเซ็คจำนวน            | 2.1 ตรวจนับเอกสารให้ครบตามจำนวนที่แจ้งมาในแบบฟอร์มนำส่งเอกสาร                |
|                             | 2.2 การนับเอกสารต้องมีเจ้าหน้าที่นำส่งเอกสารอยู่ด้วยทุกครั้ง                 |
|                             | 2.3 หากเอกสารไม่ครบให้ตรวจสอบใหม่ทันที หากตรวจแล้วยังไม่ครบ หัวหน้าฝ่าย      |
|                             | หรือผู้แทนต้องเซ็นรับรองและระบุเหตุผลให้ชัดเจน                               |
|                             | 2.4 เจ้าหน้าที่จำหน่ายเอกสารเซ็นรับเอกสารและเก็บสำเนาใบนำส่งเอกสารไว้ใน      |
|                             | แฟ้ม                                                                         |
| 3. บันทึกรายการเอกสาร       | 3.1 บันทึกข้อมูลรายละเอียดเอกสารลงในระบบจำหน่ายเอกสาร                        |
|                             | 3.2 หากพบข้อมูลความผิดพลาดเรื่องของบาร์โค้ดสินค้าไม่ตรงกับรหัสวิชาหน้าปก     |
|                             | หรือราคาไม่ตรงกับหน้าปก ให้ทำการแจ้งกลับไปยังงานผลิตเอกสารฯ เพื่อ            |
|                             | ดำเนินการทำบาร์โค้ดมาใหม่และทำการติดบาร์โค้ดฉบับแก้ไขให้แล้วเสร็จก่อน        |
|                             | ลงรับสินค้า                                                                  |
|                             | 3.3 รับสินค้าลงในระบบจำหน่าย เพื่อพร้อมต่อการจำหน่าย                         |
| 4. จัดเรียงวางแผนการจำหน่าย | 4.1 นำเอกสารจัดเรียงขึ้นชั้นเรียงตามสำนักวิชาตามด้วยรหัสวิชา เพื่อความสะดวก  |
|                             | ต่อการจำหน่าย                                                                |
|                             | 4.2 หากมีจำนวนเอกสารไม่สามารถวางบนชั้นได้ทั้งหมดให้จัดเก็บไว้กลางห้องและ     |
| 20                          | ทำป้ายติดเพื่อให้เห็นได้สะดวก                                                |
| 5. จำหน่ายเอกสาร            | 5.1 เปิดจำหน่ายเอกสารฯ ตามเวลาที่กำหนด                                       |
|                             | - จำหน่ายด้วยระบบจำหน่ายหน้าร้าน                                             |
|                             | - จำหน่ายด้วยระบบจำหน่ายแบบออนไลน์                                           |
|                             | (http://sutlib2.sut.ac.th:8080/avservice/bookstore2019/)                     |
|                             | 5.2 การจาหนายหากจาเบนตองมเจาหนาทจาหนายแทนกนเหเซเครองสารองเน<br>การจำหบ่ายแทบ |
|                             | 5.3 ระบบตรวจสอบเอกสารประกอบการเรียนการสอนเพื่อจำหน่ายแก่นักศึกษาที่          |
|                             | จอทีวีหน้าห้อง Bookstore                                                     |
|                             | http://sutlib2.sut.ac.th:8080/avservice/bookstore2019/                       |
|                             |                                                                              |
|                             |                                                                              |

|                                       | ขั้นตอนการปฏิบัติงาน : งานจำหน่ายเอกสารประกอบการเรียนการสอน                    |                                                                             |  |  |  |  |  |  |
|---------------------------------------|--------------------------------------------------------------------------------|-----------------------------------------------------------------------------|--|--|--|--|--|--|
| ศูนย์บรรณสารและสื่อการศึกษา           | รหัสเอกสาร : WI-CLREM-03-06-01 แก้ไขครั้งที่ : 01                              |                                                                             |  |  |  |  |  |  |
| ู้<br>มหาวิทยาลัยเทคโนโลยีสุรนารี     | วันที่จัดทำ : 8 กันยายน 2565 หน้าที่ : 9 จาก 14                                |                                                                             |  |  |  |  |  |  |
| <ol> <li>ตรวจสอบการจำหน่าย</li> </ol> | 6.1 ตรวจสอบการจำหน่ายและนำเงินออกจา                                            | ี่กลิ่นชักเพื่อส่งเงินรายได้ให้กับ                                          |  |  |  |  |  |  |
|                                       | มหาวิทยาลัยฯ                                                                   |                                                                             |  |  |  |  |  |  |
|                                       | 6.2 การตรวจสอบให้ดูยอดเงินจากระบบการ                                           | จำหน่าย (คู่มือการใช้ระบบจำหน่าย                                            |  |  |  |  |  |  |
|                                       | หน้าร้าน)                                                                      | zugvez zezi                                                                 |  |  |  |  |  |  |
|                                       | 6.3 หากยอดจาหนายตรงกบยอดเงนทอยูเนส<br>เริ่มรวยได้                              | ลนชกเหนบเงนออกจากลนชกเพอสง                                                  |  |  |  |  |  |  |
|                                       | เงนม เยเต<br>6.4. หากทั้งแง้งแล้วยอดจำหง่ายได้ไปลงตัวให                        | ้งตราจสอบอีกครั้ง และยังพบว่าไปลง                                           |  |  |  |  |  |  |
|                                       | ตัวอีกให้ทำ การติดต่อผัดแลระบบช่วยตร                                           | วจสอบระบบอีกครั้ง และหากพบ                                                  |  |  |  |  |  |  |
|                                       | ข้อผิดพลาดให้เขียนรายงานลงบนแบบฟอร์มการแจ้งปัญหาเกี่ยวการจำหน่ว                |                                                                             |  |  |  |  |  |  |
| 7. นับเงินรายได้                      | 7.1 นับเงินรายได้จากการจำหน่ายแยกตาม                                           | เครื่องจำหน่าย                                                              |  |  |  |  |  |  |
|                                       | 7.2 การนำเงินออกเพื่อส่งเงินรายได้ให้มีเงิน                                    | เคงเหลือสำหรับการทอนเงินได้ลิ้นชัก                                          |  |  |  |  |  |  |
|                                       | ละไม่เกิน 5,000 บาท หากมีความจำเป็นต้องเหลือมากกว่า 5,000 ให้เขียน             |                                                                             |  |  |  |  |  |  |
|                                       | แบบฟอร์มขออนุญาต                                                               |                                                                             |  |  |  |  |  |  |
|                                       | 7.3 เก็บเงินไว้สำหรับทอนเกิน 5,000 บาท                                         | 7.3 เก็บเงินไว้สำหรับทอนเกิน 5,000 บาท โดยมีหัวหน้าฝ่ายหรือผู้แทนเซ็นรับรอง |  |  |  |  |  |  |
|                                       | พร้องระบุจำนวนเงิน                                                             |                                                                             |  |  |  |  |  |  |
|                                       | 7.4 นำเงินออกจากระบบการจำหน่าย และ                                             | ก็บสลิปเพื่อสรุปรายงานประจำวัน                                              |  |  |  |  |  |  |
| 8. ตรวจเซ็คจำนวนเงิน                  | 8.1 เจ้าหน้าที่นำส่งเงินรายได้ตรวจนับจำนา                                      | วนเงินให้ตรงกับใบนำเงินออกของแต่ละ                                          |  |  |  |  |  |  |
|                                       | เครื่องจำหน่าย                                                                 |                                                                             |  |  |  |  |  |  |
|                                       | 8.2 ระหว่างนับเงินเจ้าหน้าที่จำหน่ายเครื่อ                                     | งนั้นๆ ต้องอยู่ด้วยเสมอ                                                     |  |  |  |  |  |  |
|                                       | 8.3 หากนับไม่ครบให้ทวนใหม่ และยังไม่ครบอีกให้เจ้าหน้าที่จำหน่ายกลับไป          |                                                                             |  |  |  |  |  |  |
| ର ଜ                                   | ตรวจสอบแก้ไขให้ถูกต้อง                                                         |                                                                             |  |  |  |  |  |  |
|                                       | 8.4 หากการนับเงินครบจำนวนตามใบนำเงินออกของแต่ละเครื่องให้ดำเนินการส่ง          |                                                                             |  |  |  |  |  |  |
|                                       | เงินรายได้ขั้นตอนต่อไป                                                         |                                                                             |  |  |  |  |  |  |
| 9. ทำบันทึกส่งเงินรายได้              | 9.1 เจ้าหน้าที่นำส่งเงินรายได้จัดทำบันทึกส่งเงินรายได้ และจัดทำสรุปรายงาน      |                                                                             |  |  |  |  |  |  |
|                                       | รายละเอียดการจำหน่ายเพื่อแนบเอกสารประกอบการนำส่งเงินรายได้                     |                                                                             |  |  |  |  |  |  |
|                                       | 9.2 ออกใบเสร็จการส่งเงินรายได้จากการจำหน่ายๆ                                   |                                                                             |  |  |  |  |  |  |
| 10. นำส่งเงินรายได้                   | 10.1 นำส่งเงินรายได้ภายในเวลาที่กำหนด (ขึ้นอยู่กับการนัดหมายกับเจ้าหน้าที่ รับ |                                                                             |  |  |  |  |  |  |
|                                       | เงินจากศูนย์บรรณสารฯ)                                                          |                                                                             |  |  |  |  |  |  |
| 11. ปิดระบบจำหน่าย                    | 11.1 ก่อนปิดการจำหน่ายต้องทำการปิดการจำหน่ายจากระบบทุกครั้ง                    |                                                                             |  |  |  |  |  |  |
|                                       | 11.2 หากลืมปิดการจำหน่ายจากระบบให้แจ้งเจ้าหน้าที่ให้ทำการแก้ไขและทำ            |                                                                             |  |  |  |  |  |  |
|                                       | รายงานสรุปปัญหา <b>(แบบฟอร์มสรุปปัญหาเกี่ยวกับการจำหน่าย)</b>                  |                                                                             |  |  |  |  |  |  |

|                                   | ขั้นตอนการปฏิบัติงาน : งานจำหน่ายเอกสารประกอบการเรียนการสอน                   |                         |                                     |  |  |  |
|-----------------------------------|-------------------------------------------------------------------------------|-------------------------|-------------------------------------|--|--|--|
| ศูนย์บรรณสารและสื่อการศึกษา       | รหัสเอกสาร : WI-CLREM-03-06-01 แก้ไขครั้งที่ : 01                             |                         |                                     |  |  |  |
| ง<br>มหาวิทยาลัยเทคโนโลยีสุรนารี  | วันที่จัดทำ : 8 กันยายน 2565 หน้าที่ : 10 จาก 14                              |                         |                                     |  |  |  |
|                                   | 11.3 หลังปิดระบบการจำหน่ายเจ้าหน้าที่ต้องอัปโหลดสลิปขึ้นจัดเก็บในระบบ         |                         |                                     |  |  |  |
|                                   | จำหน่ายของแต่ละ                                                               | ะเครื่องจำหน่ายเป็นรา   | ายวัน                               |  |  |  |
| 12. เซ็คสต๊อก                     | 12.1 การตรวจเช็คยอด                                                           | คงเหลือให้ตรวจเช็คทุ    | กรายการสินค้า และบันทึกข้อมูลลง     |  |  |  |
|                                   | ระบบเช็คสต๊อกทุ                                                               | กวันก่อนปิดการจำหน่     | ่าย                                 |  |  |  |
|                                   | 12.2 หากพบจำนวนสิน                                                            | ค้ารายการใดไม่ลงตัวใ    | ห้สรุปรายงานแจ้งผู้บังคับ           |  |  |  |
|                                   | บัญชาเพื่อแก้ไขปัญหาเป็นรายวัน                                                |                         |                                     |  |  |  |
| 13.สรุปประจำเดือน                 | 13.1 เจ้าหน้าที่จำหน่าย                                                       | สรุปรายงานการจำหน       | ่าย และสรุปรายงานปัญหาและอุป        |  |  |  |
|                                   | สรรค์จากการจำห                                                                | เน่ายเดือนละ 1 ครั้ง โ  | ์ดยสรุปช่วงสิ้นเดือน                |  |  |  |
|                                   |                                                                               |                         | NO I                                |  |  |  |
| 14.สรุปการจำหน่ายประจำภาคการศึกษา | 14.1 เจ้าหน้าที่จำหน่ายสรุปรายงานการจำหน่าย และสรุปรายงานปัญหาและอุป          |                         |                                     |  |  |  |
|                                   | สรรค์จากการจำหน่ายภาคการศึกษาละ 1 ครั้ง โดยสรุปช่วงปิดภาคการศึกษา             |                         |                                     |  |  |  |
| 15.ทำบันทึกแจ้งสำนักวิชา          | 15.1 เจ้าหน้าที่จำหน่ายจัดทำบันทึกแจ้งสำนักวิชาและอาจารย์เจ้าของรายวิชาเรื่อง |                         |                                     |  |  |  |
|                                   | ยอดคงเหลือของเอกสารประกอบการเรียนการสอนที่เจ้าของรายวิชาได้สั่งผลิต           |                         |                                     |  |  |  |
|                                   | เพื่อจำหน่าย                                                                  | e)                      |                                     |  |  |  |
|                                   | 15.2 เสนอผู้บริหารเพื่อ                                                       | พิจารณาและรับทราบ       | พร้อมส่งหนังสือบันทึกไปยังสำนักวิชา |  |  |  |
| 16.บันทึกตอบกลับ                  | 16.1 รับบันทึกตอบกลับ                                                         | มจากสำนักวิชาในเวลา     | ที่กำหนด หากครบกำหนดแล้วยังไม่ได้   |  |  |  |
|                                   | รับการตอบกลับเ                                                                | จ้าหน้าที่ต้องดำเนินติด | าตามเอกสารเพื่อสอบถามข้อมูล         |  |  |  |
|                                   | 16.2 สรุปรายงานผลกา                                                           | เรตอบบันทึกแต่ละสำเ     | นักวิชาให้ผู้บริหารทราบ             |  |  |  |
| 17.จำหน่ายต่อ                     | 17.1 หากการตอบกลับของเจ้าของรายวิชาให้จำหน่ายเอกสารคงเหลือต่อให้ทำการ         |                         |                                     |  |  |  |
| 2 ବ                               | เตรียมข้อมูลเพื่อลงรับเข้าระบบจำหน่ายหลังเปิดภาคการศึกษาใหม่                  |                         |                                     |  |  |  |
| 18.ไม่จำหน่ายต่อ                  | 18.1 หากการตอบกลับจากสำนักวิชาไม่ให้จำหน่ายต่อสำนักวิชาต้องจัดทำบันทึก        |                         |                                     |  |  |  |
|                                   | มายังศูนย์บรรณสารฯ เพื่อให้ดำเนินการในขั้นทำลายเอกสาร                         |                         |                                     |  |  |  |
| 200                               | 18.2 เจ้าหน้าที่จำหน่ายจัดทำรายงานสรุปแจ้งทำรายเอกสารคงเหลือตามข้อความ        |                         |                                     |  |  |  |
|                                   | อ้างอิงจากบันทึก                                                              | ตอบกลับจากสำนักวิช      | าให้ผู้บริหารทราบ                   |  |  |  |
| 19.ตัดสต็อก                       | 19.1 เจ้าหน้าที่จำหน่ายทำการตัดสต็อกวันสุดท้ายของภาคการศึกษาเพื่อให้ระบบ      |                         |                                     |  |  |  |
| 200                               | สามารถสรุปรายงานยอดจำหน่ายเป็นภาคการศึกษาได้                                  |                         |                                     |  |  |  |
| à                                 | 19.2 หลังจากตัดสต็อกแล้วในวันถัดไปให้ทำการลงรับสินค้าเข้ามาใหม่อีกครั้งเพื่อ  |                         |                                     |  |  |  |
| ٠<br>۶                            | เริ่มการจำหน่ายในภาคการศึกษาต่อไป                                             |                         |                                     |  |  |  |
| 20.สินสุดการจำหน่าย               | 20.1 สินสุดการจำหน่ายของแต่ละภาคการศึกษา                                      |                         |                                     |  |  |  |
|                                   | 20.2 สรุปการประเมินค<br>                                                      | วามพึงพอใจของการใ       | ห้บริการจำหน่ายเอกสารประกอบการ      |  |  |  |
|                                   | เรียนการสอน                                                                   |                         |                                     |  |  |  |

|                                   | ขั้นตอนการปฏิบัติงาน : งานจำหน่ายเอกสารประกอบการเรียนการสอน |                             |  |  |
|-----------------------------------|-------------------------------------------------------------|-----------------------------|--|--|
| ศูนย์บรรณสารและสื่อการศึกษา       | รหัสเอกสาร : WI-CLREM-03-06-01                              | แก้ไขครั้งที่ : 01          |  |  |
| ู้<br>มหาวิทยาลัยเทคโนโลยีสุรนารี | วันที่จัดทำ : 8 กันยายน 2565                                | หน้าที่ : 11 จาก 14         |  |  |
|                                   | https://docs.google.com/forms/d/e/1FAIp                     | DOLSfA2bokWqsfe6xc4iFtkIry- |  |  |
|                                   | .GmXYxwB3oBDX5QyTKUwyFk9Q/viewform                          |                             |  |  |
|                                   |                                                             |                             |  |  |
|                                   |                                                             | 6                           |  |  |
| เอกสารบันทึก                      |                                                             |                             |  |  |

### 7. เอกสารบันทึก

| ที่ | ชื่อเอกสาร                              | ผู้รับผิดชอบ | สถานที่จัดเก็บ                | ระยะเวลาจัดเก็บ | วิธีการจัดเก็บ |
|-----|-----------------------------------------|--------------|-------------------------------|-----------------|----------------|
| 1   | แบบฟอร์มนำส่งเอกสารเพื่อ                | สุรัตน์ตา    | ไฟล์แบบฟอร์มนำส่งเอกสารเพื่อ  | 2 ปีงบประมาณ    | เรียงตามวันที่ |
|     | จำหน่าย                                 |              | จำหน่าย                       | NO°             |                |
| 2   | แบบฟอร์มบันทึกแจ้งเอกสาร                | สุรัตน์ตา    | ไฟล์แบบฟอร์มแจ้งเอกสารคงเหลือ | 2 ปีงบประมาณ    | เรียงตามวันที่ |
|     | คงเหลือให้กับสำนักวิชา                  |              | ให้กับสำนักวิชา               | 5               |                |
| 3   | แบบฟอร์มบันทึกนำส่งเงิน                 | สุรัตน์ตา    | ไฟล์แบบฟอร์มนำส่งเงินรายได้ฯ  | 2 ปีงบประมาณ    | เรียงตามวันที่ |
|     | รายได้จากการจำหน่ายเอกสาร               |              |                               |                 |                |
| 4   | แบบฟอร์มรายละเอียดจากการ                | สุรัตน์ตา    | ไฟล์แบบฟอร์มรายละเอียดจากการ  | 2 ปีงบประมาณ    | เรียงตามวันที่ |
|     | จำหน่ายเอกสารเพื่อแนบใบ                 |              | จำหน่ายฯเพื่อแสบใบนำส่งเงิน   |                 |                |
|     | นำส่งเงินรายได้จากการ                   |              | รายได้า                       |                 |                |
|     | จำหน่ายเอกสาร                           |              | 2                             |                 |                |
| 5   | แบบฟอร์มรายงานสรุปยอด                   | สุรัตน์ตา    | ไฟล์แบบฟอร์มสรุปยอดจำหน่าย    | 2 ปีงบประมาณ    | เรียงตามวันที่ |
|     | จำหน่ายรายเดือน                         | 0            | รายเดือน                      |                 |                |
| 6   | แบบฟอร์มสรุปยอดจำหน่าย                  | สุรัตน์ตา    | ไฟล์แบบฟอร์มสรุปยอดจำหน่าย    | 2 ปีงบประมาณ    | เรียงตามวันที่ |
|     | ประจำภาคการศึกษา                        |              | ประจำภาคการศึกษา              |                 |                |
| 26  | All all all all all all all all all all |              |                               |                 |                |

|                             | ขั้นตอนการปฏิบัติงาน : งานจำหน่ายเอกสารประกอบการเรียนการสอน |                     |  |  |  |
|-----------------------------|-------------------------------------------------------------|---------------------|--|--|--|
| ศูนย์บรรณสารและสื่อการศึกษา | รหัสเอกสาร : WI-CLREM-03-06-01                              | แก้ไขครั้งที่ : 01  |  |  |  |
| มหาวิทยาลัยเทคโนโลยีสุรนารี | วันที่จัดทำ : 8 กันยายน 2565                                | หน้าที่ : 12 จาก 14 |  |  |  |

#### 8. ภาคผนวก (ถ้ามี)

8.1 ระบบตรวจสอบเอกสารประกอบการเรียนการสอนเพื่อจำหน่ายแก่นักศึกษา

| 🔁 Mail – subong 🛛 🗙   👿 Perform Task   🛚 🗙   🔟 Submissio | n Corr 🗙    | 🕅 ฟ้องสมุด   Suran | arbuus 🔲 🗙 harrestabuus 🛇   🗙 harrestabuus 🗙   🗉                                                   | uamusi 🗙 🎄            | BookStore  | x Samonum x   D                 | SO Information X | 🖬 vetriðsmannavæn: x   + 🛛 o - 🖉 🗙      |
|----------------------------------------------------------|-------------|--------------------|----------------------------------------------------------------------------------------------------|-----------------------|------------|---------------------------------|------------------|-----------------------------------------|
| ← → C ▲ Not secure   sutlib2.sut.ac.th:8080/avserv       | rice/bookst | ore2019/index.ph   | p?name=report&file=report_showall                                                                  |                       |            |                                 |                  | 🎕 🖈 🖸 👁 🛪 😝 E                           |
| Library set. arch                                        |             |                    |                                                                                                    |                       |            |                                 | 🕥 หน้าแรก        | - <u>&gt;</u> ตรวจสอบเอกสารที่มีจำหน่าย |
|                                                          |             |                    | สำหรับนักศึกเ                                                                                      | ราทุก                 | ชั้นปี     |                                 |                  |                                         |
|                                                          |             |                    | ภาคการศึกษาที่<br>ระหว่างวันที่ 2021-03-19 ถึ                                                      | 2563/3<br>งวันที่ 202 | 21-05-31   | 4                               | <b>G</b>         | 2                                       |
|                                                          |             |                    | เลือกรหัสวิชา หรือ คันหาจากชื่อวิชา<br>~                                                           |                       |            |                                 | 6                |                                         |
|                                                          |             |                    | ค้นหา                                                                                              |                       |            | 20                              |                  |                                         |
|                                                          |             |                    | มีข้อมูลทั้งหมด 0 รายวิชา แสดง<br>หน้าที่                                                          | ข้อมูลหน้า            | ละ 5 รายวั | 81                              |                  |                                         |
|                                                          | ล่ำดับ      | รหัสวิชา           | ชื่อวิชา                                                                                           | คงเหลือ               | ราคา       | ที่ตั้ง                         | หมายเหตุ         |                                         |
|                                                          | 1           | 000001             | สมุด<br>Book                                                                                       | 15,815                | 15.00      | อื่นๆ หลังห้อง 1,802 เล่ม       |                  |                                         |
|                                                          | 2           | 000003             | ปกรายงาน<br>Cover Report                                                                           | 2,292                 | 2.00       | อื่นๆ กลางห้อง                  |                  |                                         |
|                                                          | 3           | 102102             | ปฏิบัติการเคมี 1-คู่มือ-อ.ดร.กมลวัช งามเชื้อ<br>CHEMISTRY LABORATORY 1-คู่มือ-อ.ดร.กมลวัช งามเชื้อ | 6                     | 100.00     | ตู้ 5 ชั้น 2 อื่นๆ หลังเคาเตอร์ |                  |                                         |
|                                                          | 4           | 102105             | เคมีอินทรีย์-ผล ดร.ธนพร แม่นย่า<br>ORGANIC CHEMISTRY-ผล ดร.ธนพร แม่นย่า                            | 149                   | 130.00     | ตู้ 1 ชั้น 2 อื่นๆ กลางห้อง     |                  |                                         |
|                                                          | 5           | 102106             | ปฏิบัติการเคมือนทรีย์-คู่มือ<br>ORGANIC CHEMISTRY LABORATORY-คู่มือ                                | 246                   | 70.00      | ថ្ម័1 <del>វ</del> ័น 3         |                  |                                         |
| Type here to search                                      | 0 ⊨         | it 💽 🗖             |                                                                                                    |                       |            |                                 |                  | ^ 10:02<br>↑ 10:01 ₩114/05/2021         |

6

http://sutlib2.sut.ac.th:8080/avservice/bookstore2019/index.php?name=report&file=report\_showall

|                             | ขั้นตอนการปฏิบัติงาน : งานจำหน่ายเอกสารประกอบการเรียนการสอน |                     |  |  |
|-----------------------------|-------------------------------------------------------------|---------------------|--|--|
| ศูนย์บรรณสารและสื่อการศึกษา | รหัสเอกสาร : WI-CLREM-03-06-01                              | แก้ไขครั้งที่ : 01  |  |  |
| มหาวิทยาลัยเทคโนโลยีสุรนารี | วันที่จัดทำ : 8 กันยายน 2565                                | หน้าที่ : 13 จาก 14 |  |  |

#### 8.2 ระบบจำหน่ายเอกสาร Front office

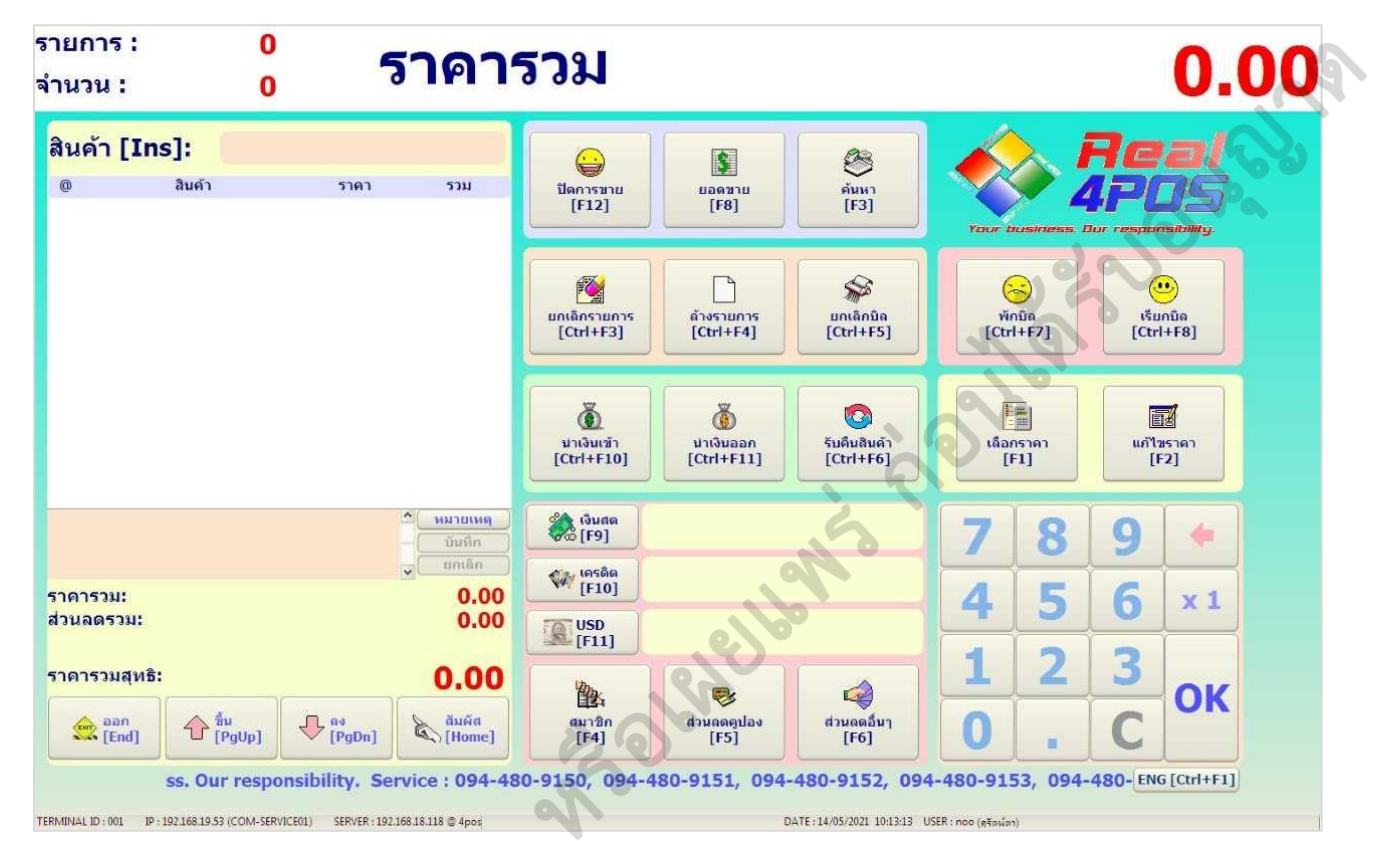

|                             | ขั้นตอนการปฏิบัติงาน : งานจำหน่ายเอกสารปร | ระกอบการเรียนการสอน |
|-----------------------------|-------------------------------------------|---------------------|
| ศูนย์บรรณสารและสื่อการศึกษา | รหัสเอกสาร : WI-CLREM-03-06-01            | แก้ไขครั้งที่ : 01  |
| มหาวิทยาลัยเทคโนโลยีสุรนารี | วันที่จัดทำ : 8 กันยายน 2565              | หน้าที่ : 14 จาก 14 |

#### 8.3 แนวปฏิบัติการนำส่งเงินรายได้ ปี พ.ศ.2558

SD-CLREM-03-06-02: Rev. No. 00: 08/09/2565 dounantanes i N บันทึกข้อความ มหาวิทยาลัยเทคโนโลยีสรบารี หน่วยงาน ฝ่ายธุรการ ศูนย์บรรณสารและสื่อการศึกษา โทร. 3061 A ME 5631(1)/192 รับที่ 21 มษายน เรื่อง ขออาณัติแนวปฏิบัติการนำส่งเงิน Tanta Tontal 954 2558 (1) เรียน อธิการบดี (ผ่านรองอธิการบดีฝ่ายบริหาร) ดามระเบียบมหาวิทยาลัยเหคโนโลยีสูรนารี ว่าด้วย การเงินและหรัพย์สิ้นของมหาวิทยาลั พ.ศ. 2549 หมวด 1 รายได้ ชัย 10 กล่าวว่า "การจัดเก็บเงินทุกประเภท ให้ส่วนการเงินเป็นผู้จัดเก็บ ยกเว้น เงินรายได้ประเภท ที่คณะกรรมการกำหนดให้ส่วนงานที่เกี่ยวข้อมเป็นผู้จัดเก็บ และให้ผู้จัดเก็บนำส่งส่วนงาน การเงินทุกวันในเวลาทำการ หรืออย่างข้าในวันทำการถัดไป" ตามความพราบแล้วนั้น ด้วยคนย์บรรณสารและสื่อการศึกษา มีฝ่ายให้บริการที่เกี่ยวข้องกับการรับเงินรายได้ คือ ม้ายบริการสารสนเทศ รายได้จาก ค่าให้บริการสารสนิเทศ ค่าปรับห้องสมุด ค่าบริการพิมพ์เอกสารฯ ฝ่ายบริการสื่อการศึกษา รายได้จาก ค่าบริการใช้โสดทัศนุปกรณ์ ค่าจำหน่ายเอกสารประกอบการสอน ค่าบริการสำเนาเอกสารฯ ค่าบริการกราฟิก เป็นกับ ซึ่งจากการคำเนินงานที่ผ่านมาพบว่า ในช่วงสัปดาห์แรก ของการเปิดภาคการศึกษาจะมีรายได้จากการจำหน่ายเอกสารประกอบการเรียนการสอนจำนวนมาก กว่า 100,000 นาทต่อวัน (เนื้องจากแล้วเสร็จจากการขายเวลาประมาณ 17.00 น. จากนั้นทำการตรวจ นับเงิน ครวจสอบหลักฐานเพื่อนำลงระบบการส่งเงินรายได้) และหลังจากสัปดาห์แรกของการเปิด ภาคการศึกษาจะมีเงินที่แต้ละฝ่ายได้รับมีจำนวนไม่มากในแต่ละวัน บางวันไม่ถึง 500 บาท ในการนี้ เพื่อให้การบริหารจัดการของศูนย์บรรณสารฯ เป็นไปด้วยความเรียบร้อยและถูกต้อง สูบอับรรณสารา จึงขออนุมัติแนวปฏิบัติในการนำส่งเงินรายได้ให้ส่วนการเงินและปัญชี ดังนี้ ในช่วงสัปดาห์แรกของการเปิดภายการศึกษาที่มีรายได้จากการจำหน่ายเอกสารประกอบ การเรียบการสอนจำนวนมาก และรายได้อื่น ๆ (หากมี) โดยจะนำส่งเงิบรายได้ให้ 2101 ส่วนการเงินฯ ในวันที่รับเงินภายใบเวลา 18.30 น. ใบช่วงหลังสัปดาห์แรกของการเปิดภาคการศึกษาหากมีออตเงินตั้งแต่ 5,000 บารขึ้นไป จะนำส่งเงินรายได้ได้ส่วนการเงินๆ ในวันที่รับเงินหรืออย่างข้าในวันทำการถัดไป และกรณีไม่ ถึง 5,000 บาท จะนำส่งทุกสิ้นสัปดาห์ จึงเรียนมาเพื่อโปรคพิจารณาอนุมัติ จะขอบพระคุณยิ่ง @ somesta. Phyla: Sin MARAN/LAUC (อาจารย์ ครี.ณัฏฐญา เมือกผ่อง) ผู้อำนวยการศูนย์บรรณสารและสื่อการศึกษา คำบุถิตติถุล) วณี ไล่าจารย์ 63:07 TEST